# tado°

España

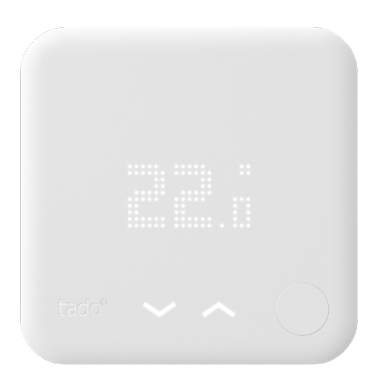

## Guía para Instaladores profesionales Termostato Inteligente

Si no eres un instalador profesional y quieres instalar tado° por tu propia cuenta, consigue las instrucciones detalladas a través de tado.com/start

#### Accesorio opcional

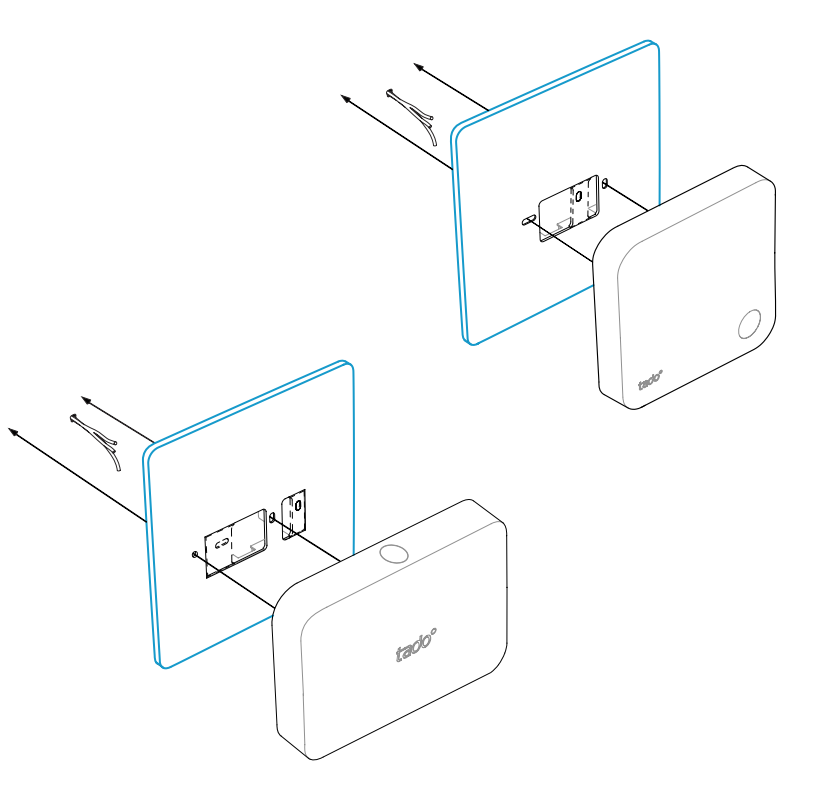

Usa la **Placa de montaje de tado**° detrás del Termostato Inteligente o el Kit de Extensión si es necesario.

Puedes obtenerlo independientemente en tado.com/placa-de-montaje

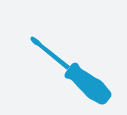

/!\

#### CABLEADO CON PROTECCIÓN CONTRA LA POLARIDAD INVERTIDA

Para todas las instalaciones digitales de dos cables conectados a + y-, en tado° se pueden intercambiar

## PRECAUCIÓN: cables conectados a la red eléctrica (230 V)

Asegúrate de desconectar la corriente antes de empezar

## Opciones de cableado OpenTherm

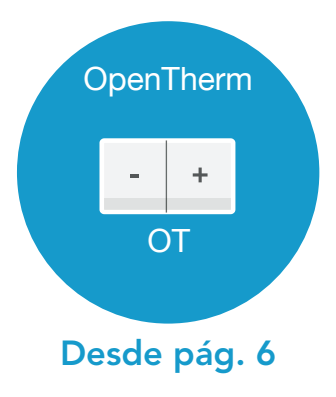

5

## 1. Cableado: **OpenTherm**

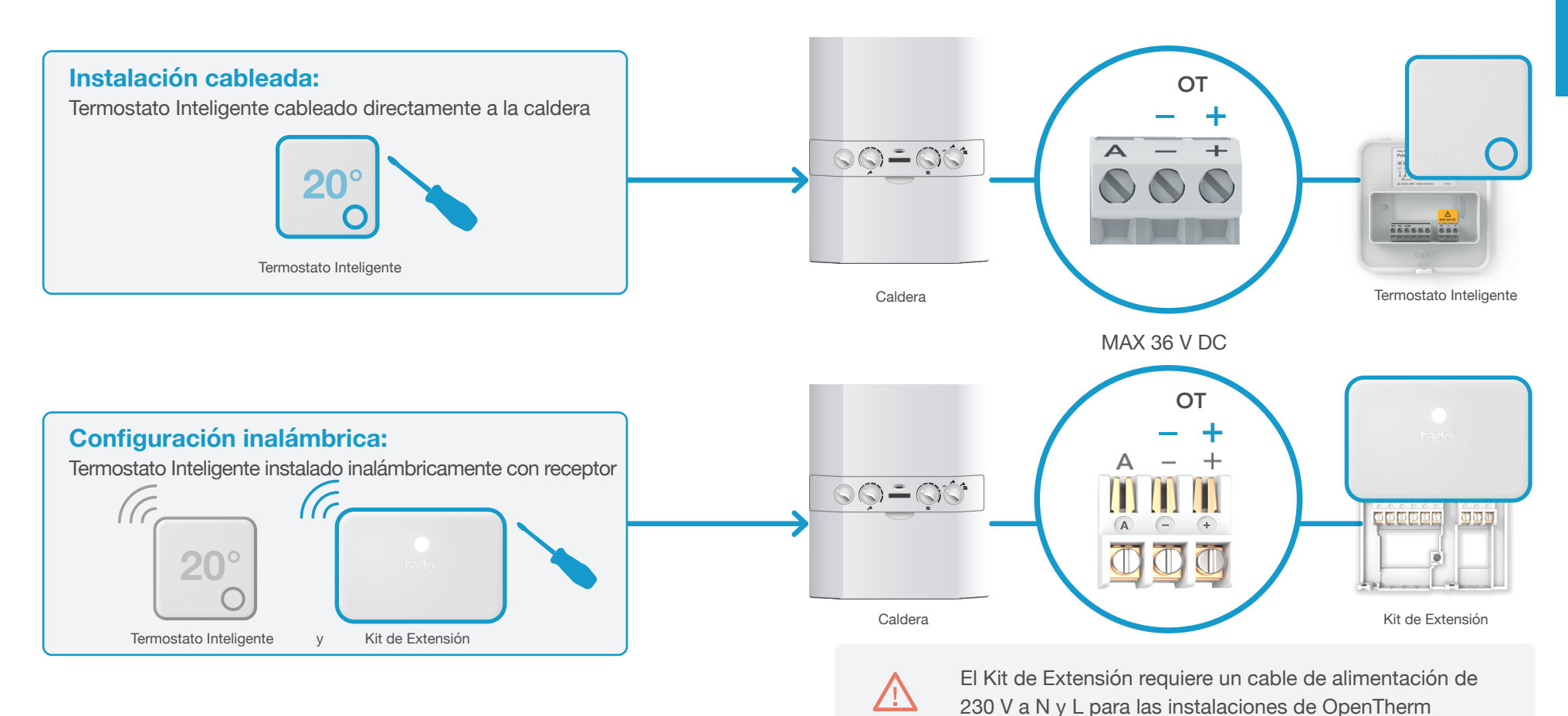

## 2. Conecta el Bridge de Internet al router

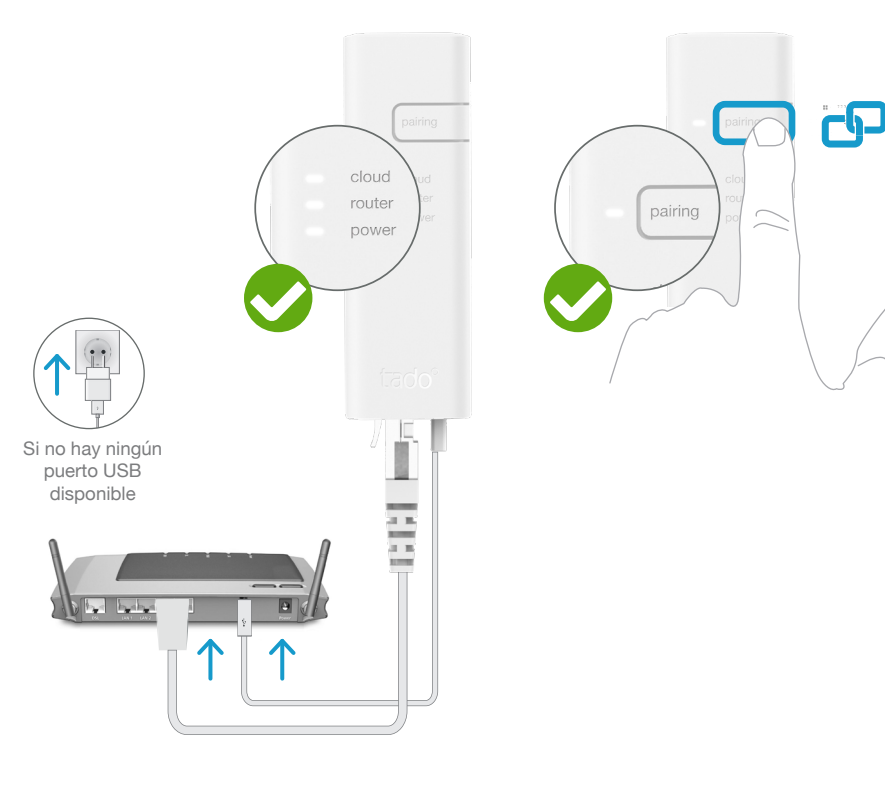

#### Conecta el Bridge de Internet al router

#### Pulsa el botón de pairing hasta que el LED parpadee para activar el modo de enlazado

El modo de enlazado permite que otros dispositivos se conecten al Bridge de Internet

## 3. Enlaza el Kit de Extensión con el Bridge de Internet

# OpenTherm

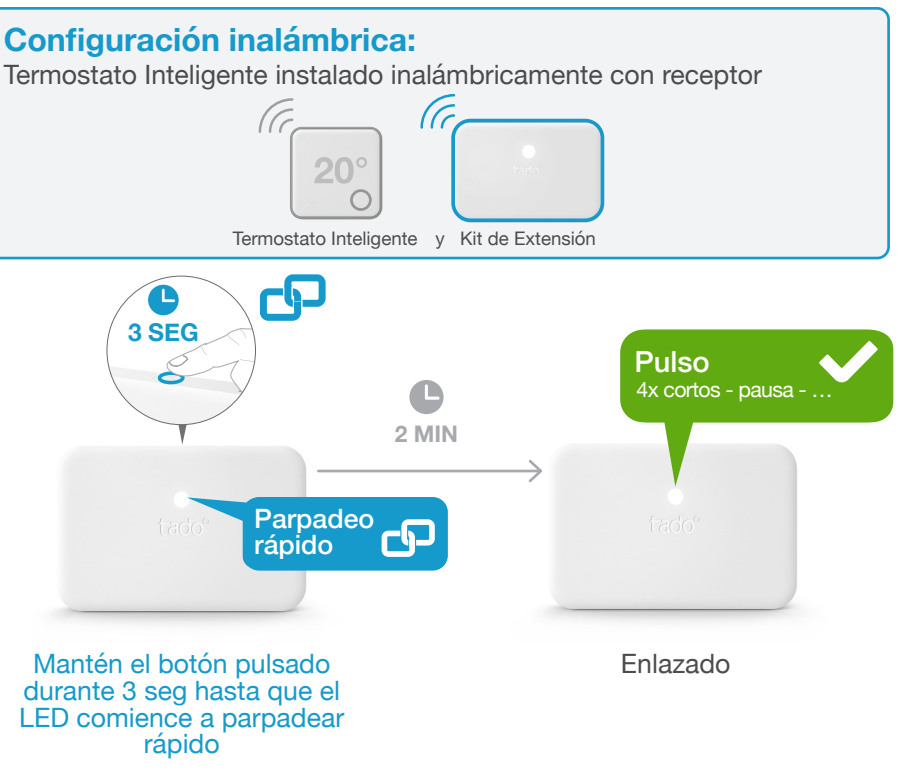

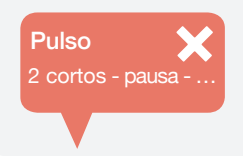

#### Si falla:

Reinicia el enlazado y asegúrate de que la distancia entre los dispositivos es de al menos 3 m durante el enlazado

# 4. Enlaza el Termostato Inteligente con el Bridge de Internet

## Abre el Menú de Instalador

OpenTherm

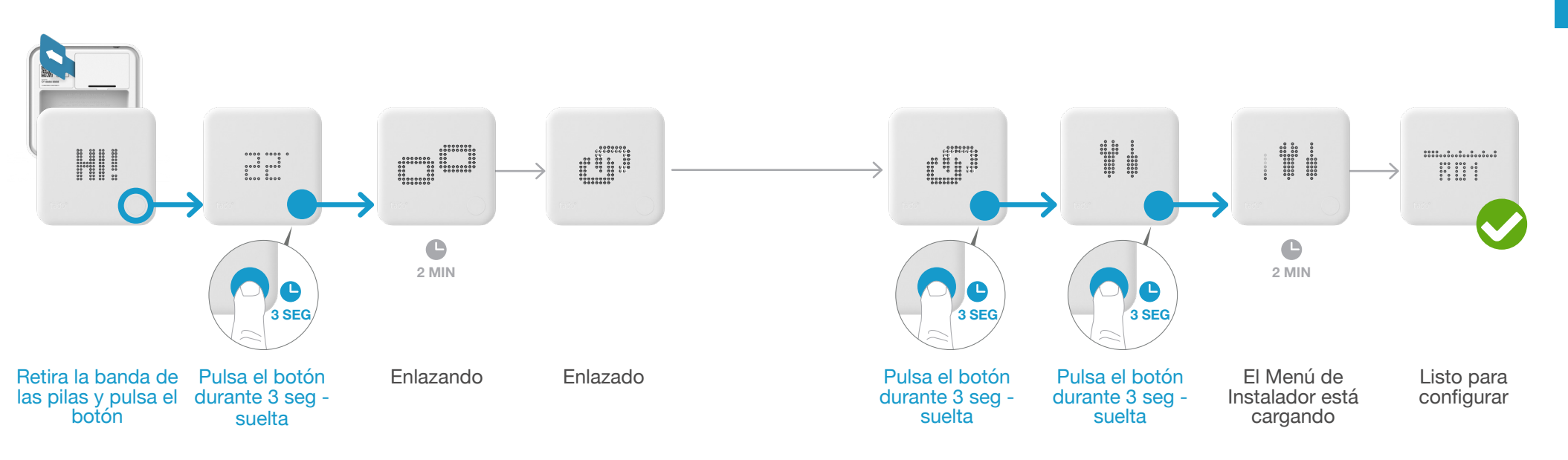

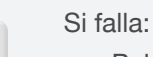

- Pulsa el botón para eliminar el mensaje de error
- Reinicia el enlazado y asegúrate de que la distancia entre los dispositivos es de al menos 3 m durante el enlazado

FAIL

#### Si falla:

.

- Vuelve a entrar en el Menú de Instalador
- Asegúrate de que la distancia entre los dispositivos es de al menos 3 m durante el enlazado

ΕO

## 5. Configuración: **OpenTherm**

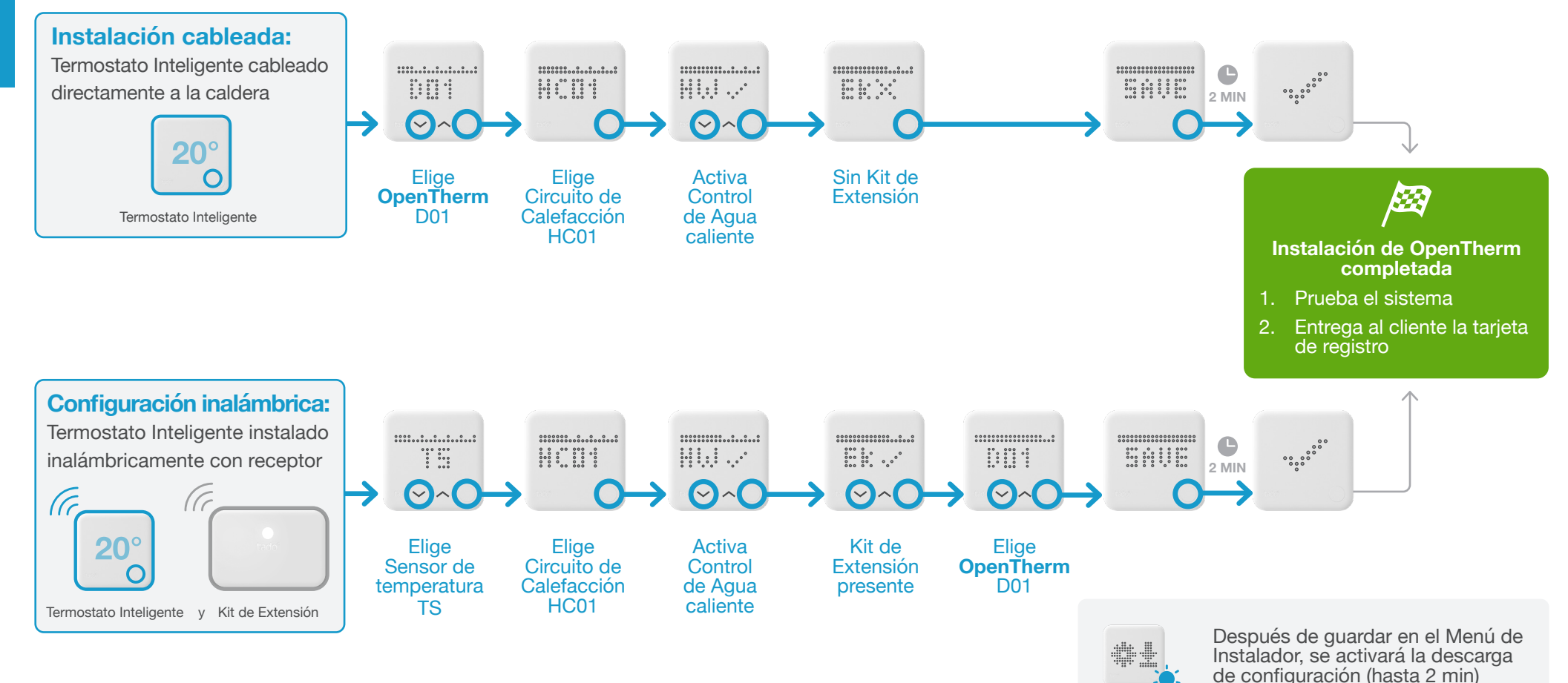

## Opciones de cableado Junkers

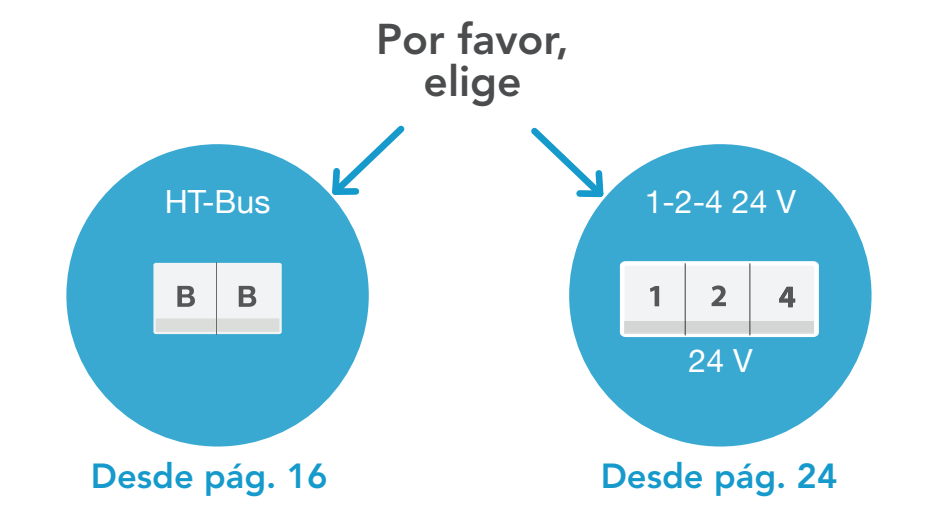

#### 1. Cableado: Junkers HT-Bus

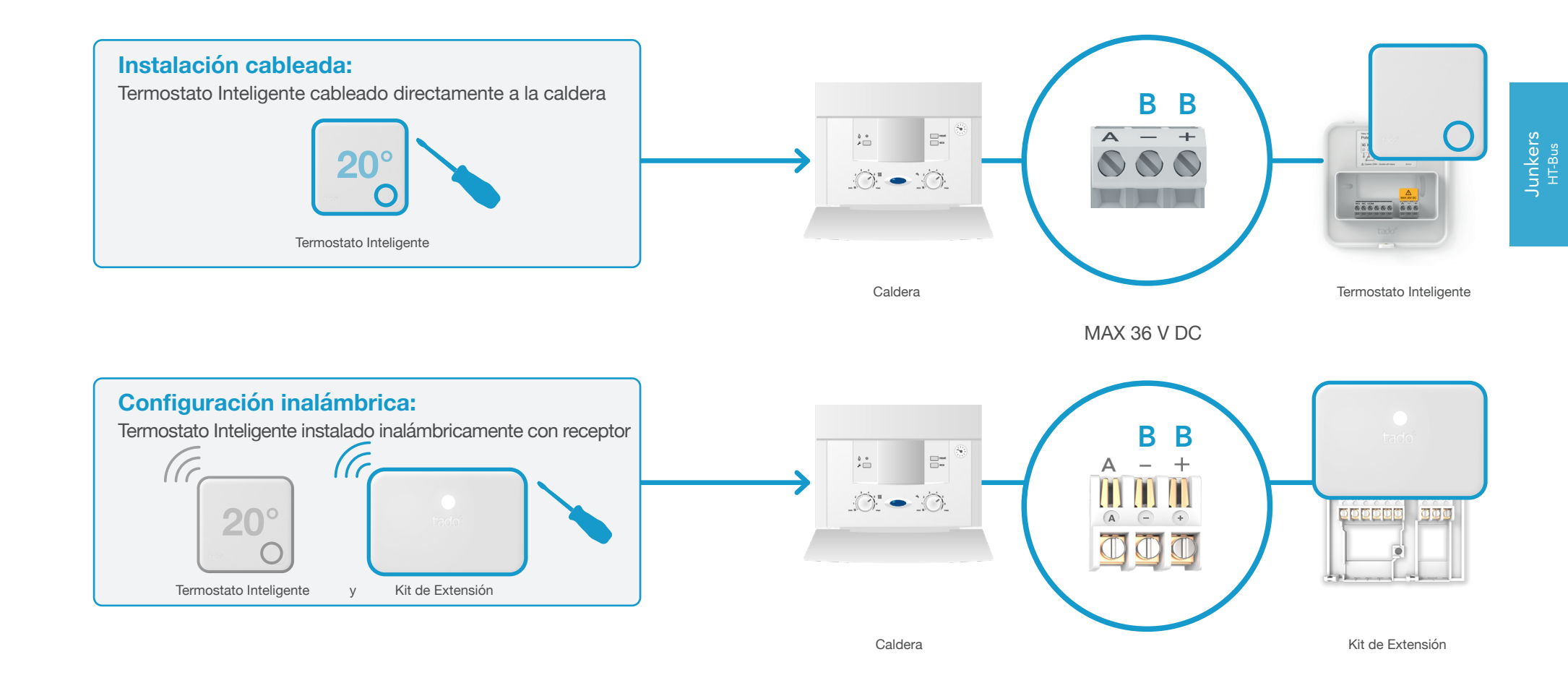

#### 2. Conecta el Bridge de Internet al router

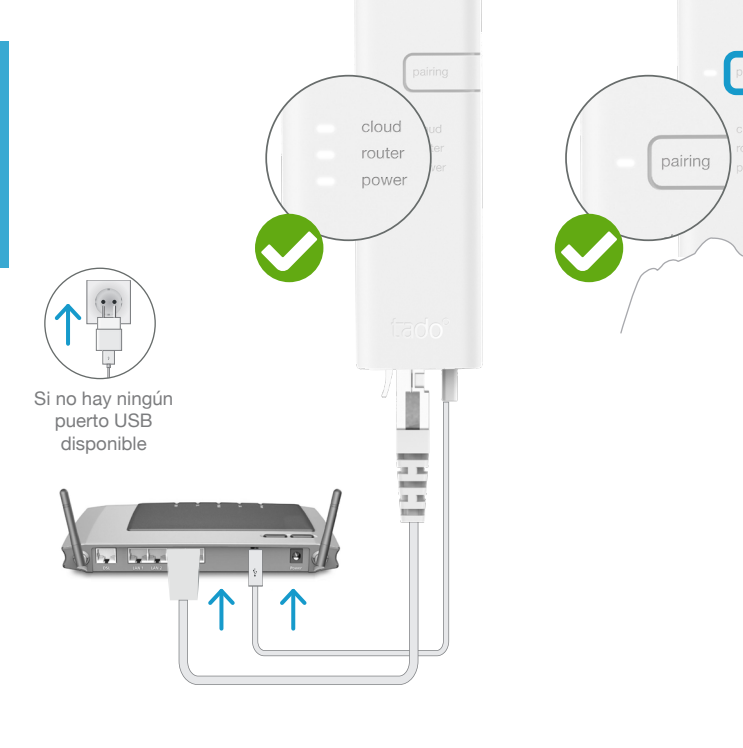

Conecta el Bridge de Internet al router

#### Pulsa el botón de pairing hasta que el LED parpadee para activar el modo de enlazado

G

El modo de enlazado permite que otros dispositivos se conecten al Bridge de Internet

## 3. Enlaza el Kit de Extensión con el Bridge de Internet

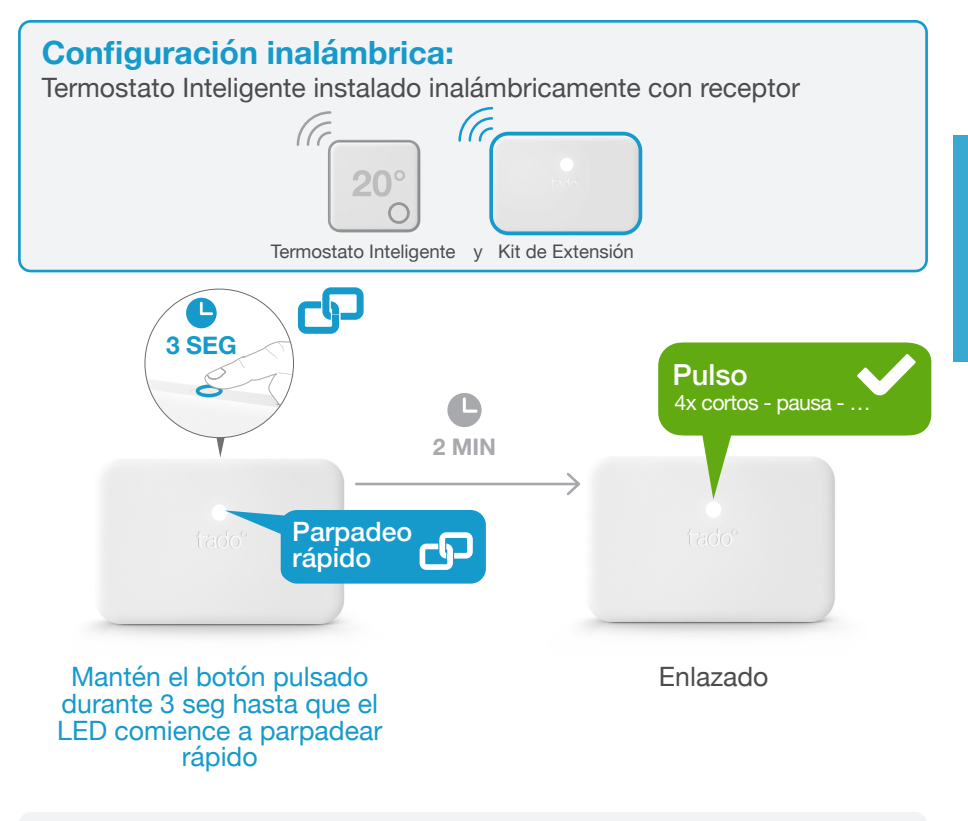

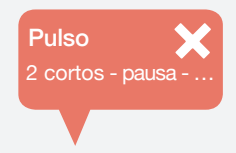

#### Si falla:

Reinicia el enlazado y asegúrate de que la distancia entre los dispositivos es de al menos 3 m durante el enlazado Junkers <sup>HT-Bus</sup>

## Abre el Menú de Instalador

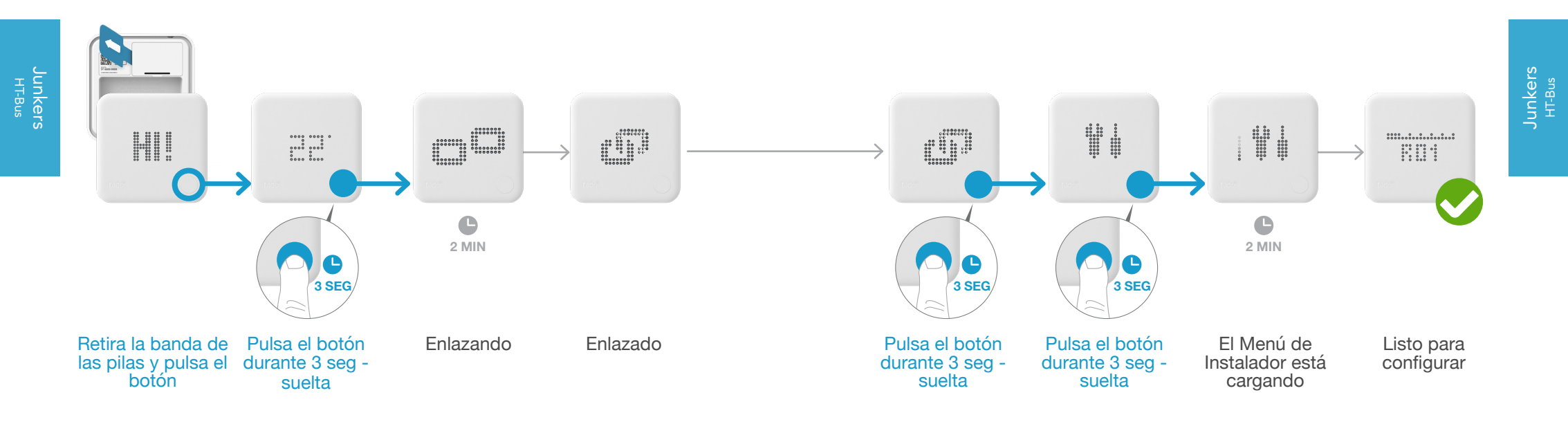

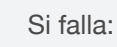

FΠ

20

- Pulsa el botón para eliminar el mensaje de error
- Reinicia el enlazado y asegúrate de que la distancia entre los dispositivos es de al menos 3 m durante el enlazado

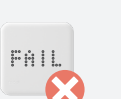

#### Si falla:

.

- Vuelve a entrar en el Menú de Instalador
- Asegúrate de que la distancia entre los dispositivos es de al menos 3 m durante el enlazado

## 5. Configuración: Junkers HT-Bus

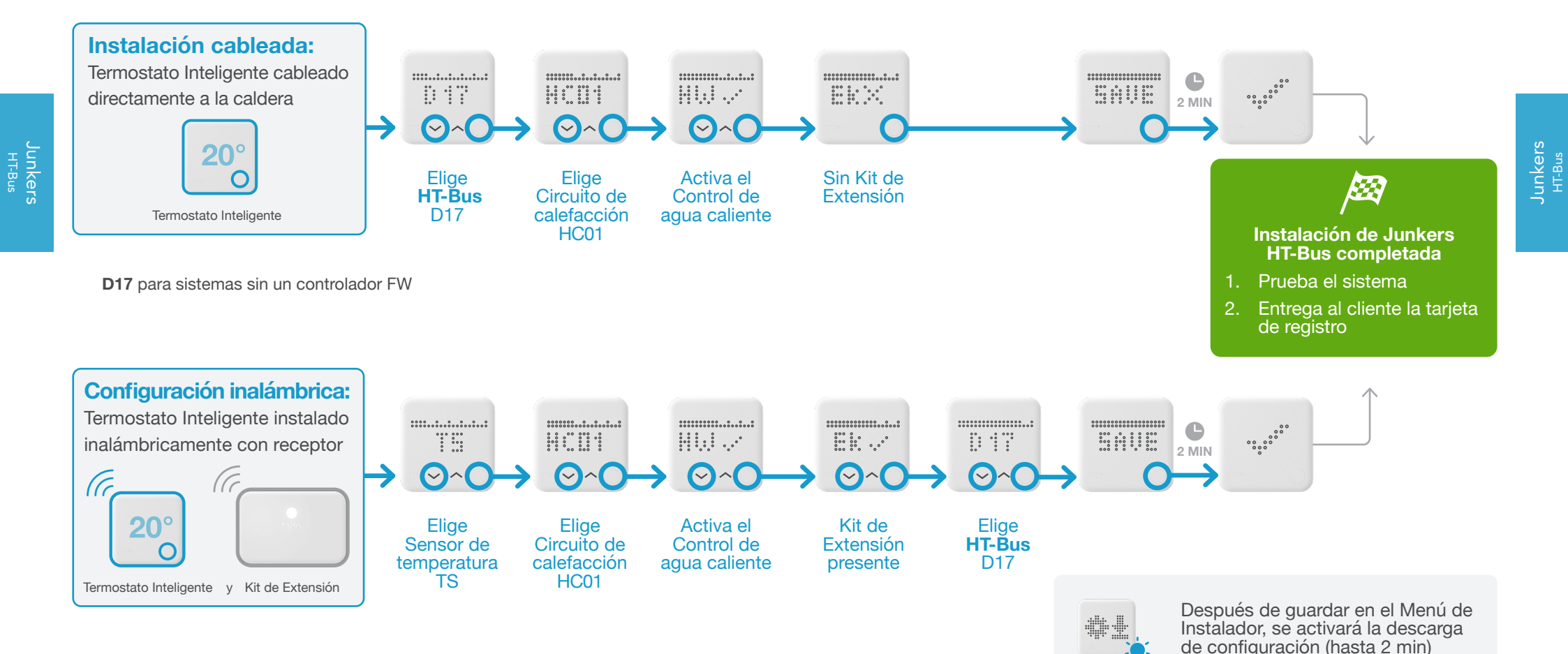

#### 1. Cableado: Junkers 1-2-4 24 V

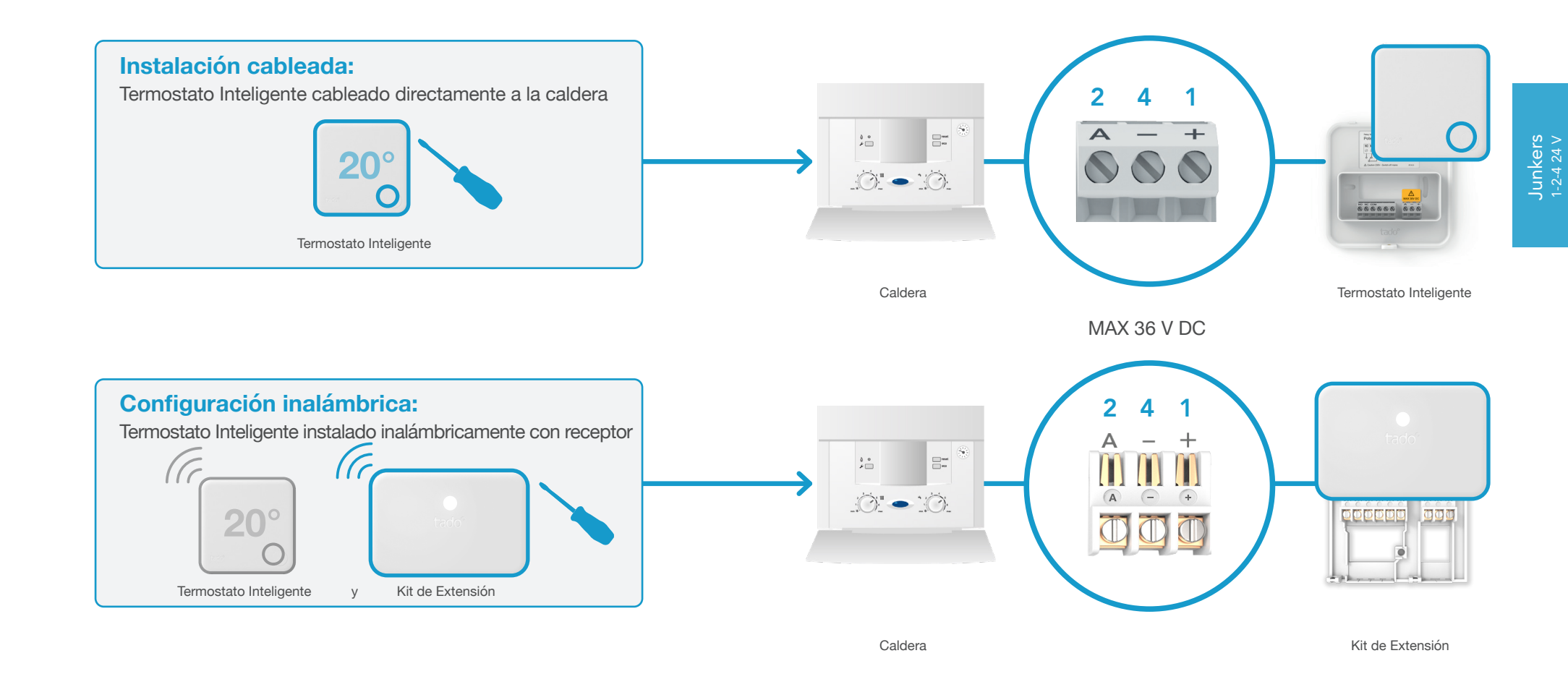

24

Junkers 1-2-4 24 V

#### 2. Conecta el Bridge de Internet al router

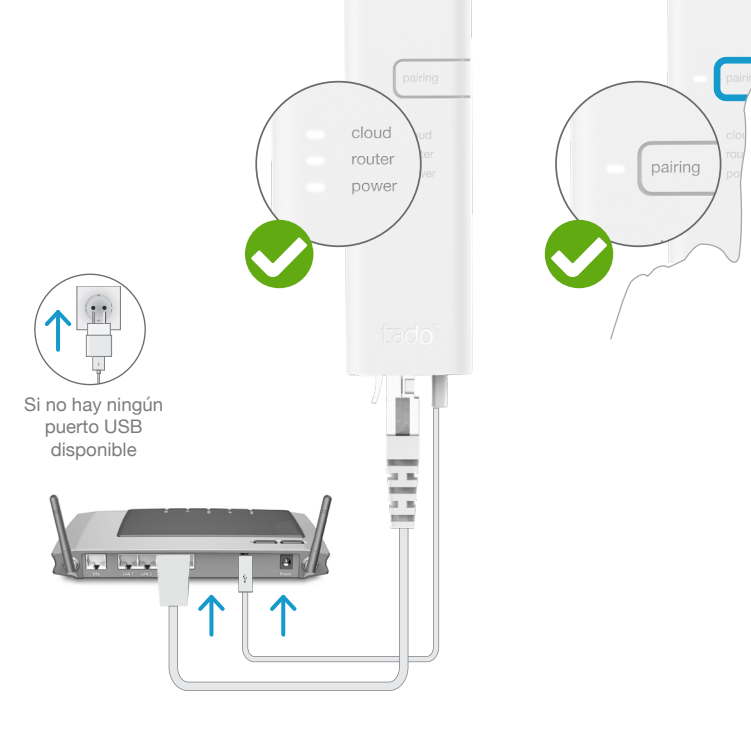

#### Pulsa el botón de pairing hasta que el LED parpadee para activar el modo de enlazado

G

El modo de enlazado permite que otros dispositivos se conecten al Bridge de Internet

## 3. Enlaza el Kit de Extensión con el Bridge de Internet

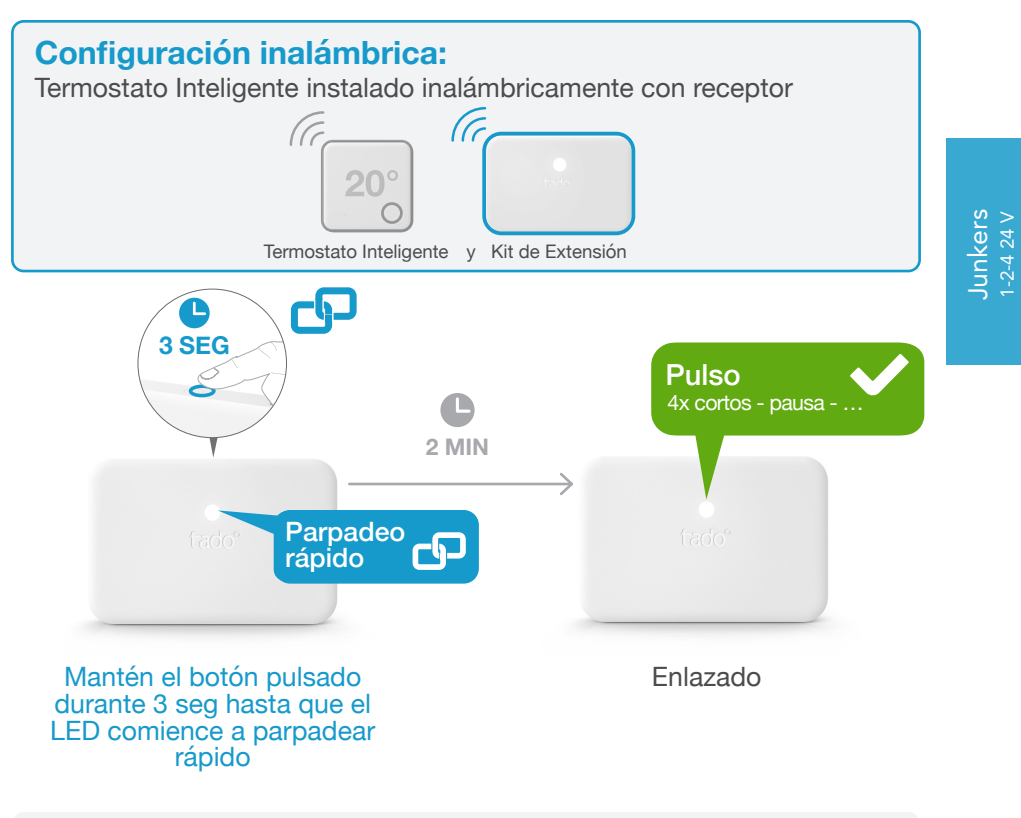

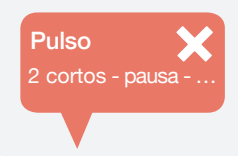

#### Si falla:

Reinicia el enlazado y asegúrate de que la distancia entre los dispositivos es de al menos 3 m durante el enlazado

## Abre el Menú de Instalador

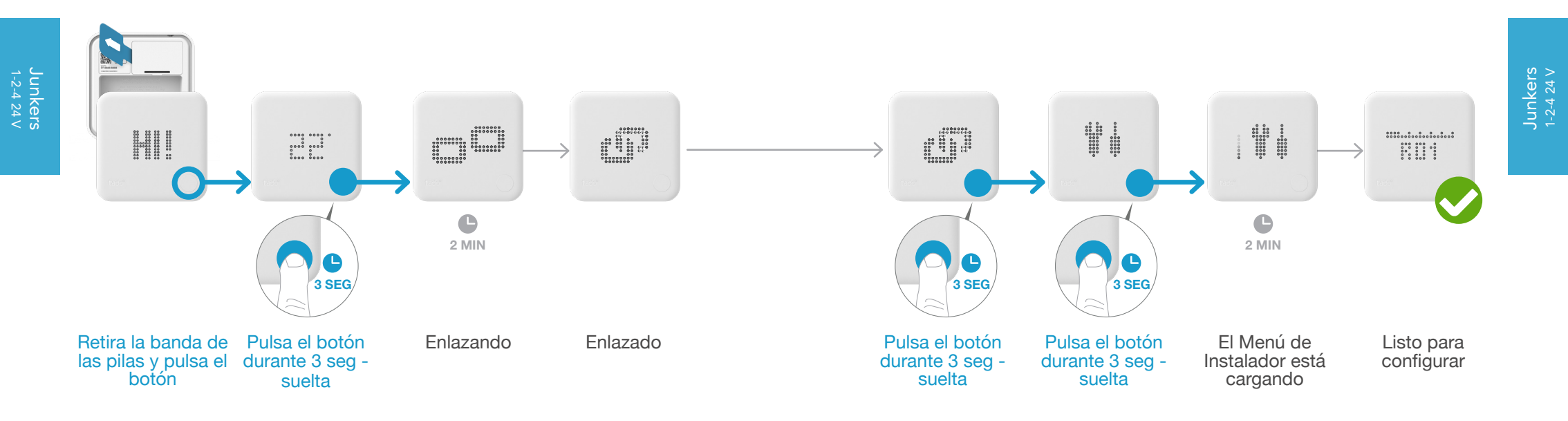

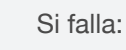

FΠ

28

- Pulsa el botón para eliminar el mensaje de error
- Reinicia el enlazado y asegúrate de que la distancia entre los dispositivos es de al menos 3 m durante el enlazado

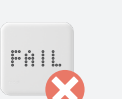

#### Si falla:

.

- Vuelve a entrar en el Menú de Instalador
- Asegúrate de que la distancia entre los dispositivos es de al menos 3 m durante el enlazado

## 5. Configuración: Junkers 1-2-4 24 V

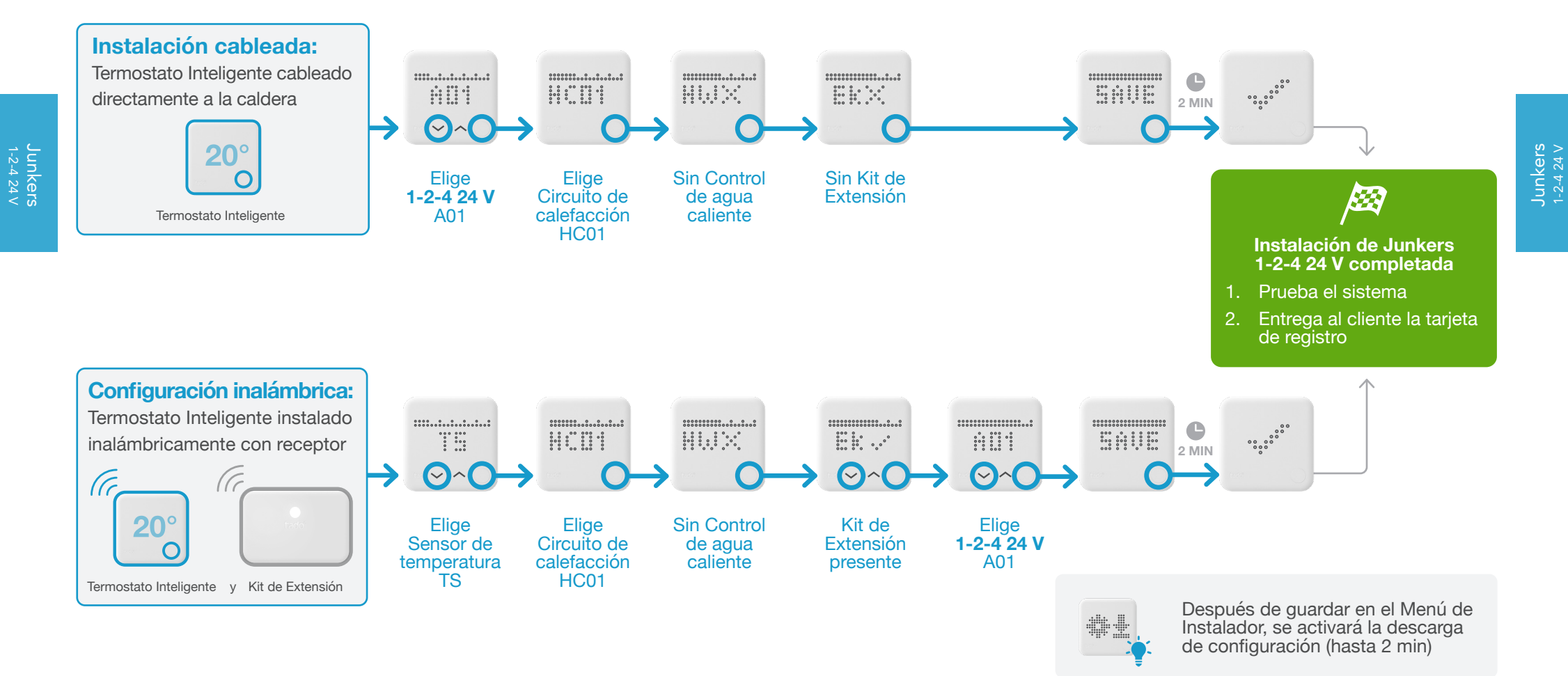

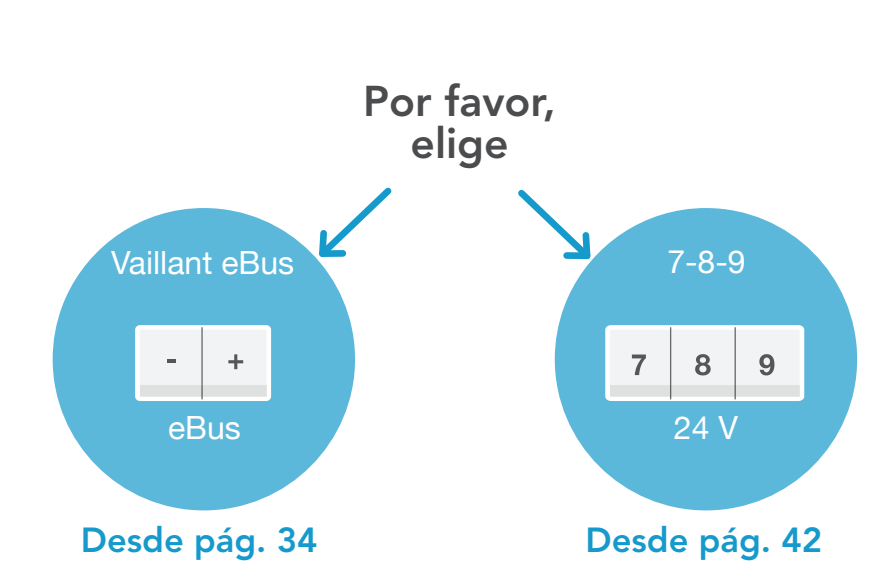

Opciones de cableado Vaillant

#### 1. Cableado: Vaillant eBus

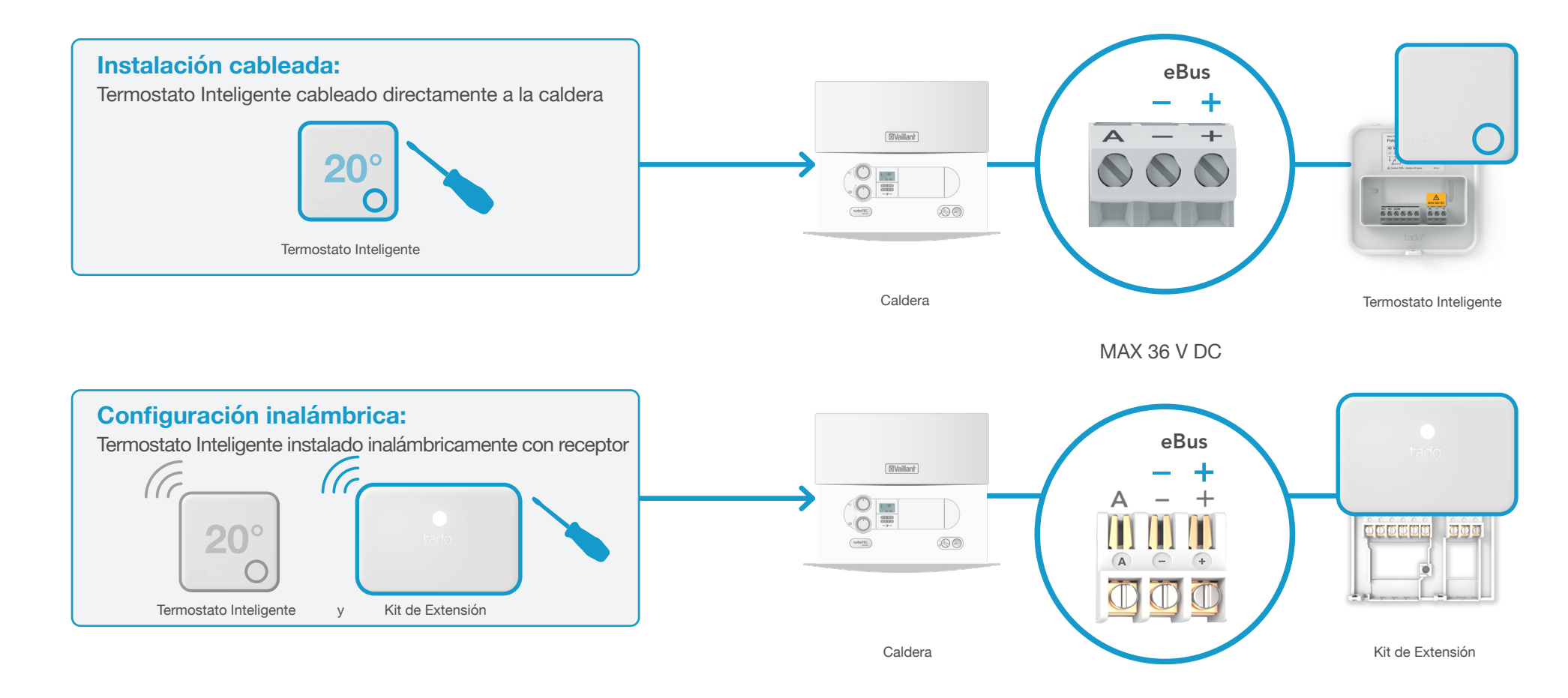

## 2. Conecta el Bridge de Internet al router

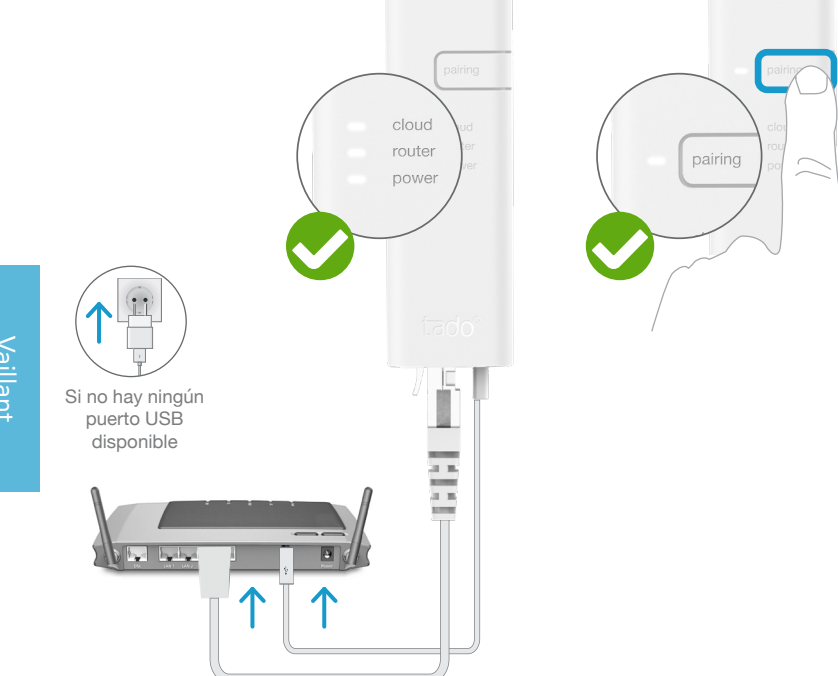

Conecta el Bridge de Internet al router

#### Pulsa el botón de pairing hasta que el LED parpadee para activar el modo de enlazado

El modo de enlazado permite que otros dispositivos se conecten al Bridge de Internet

## 3. Enlaza el Kit de Extensión con el Bridge de Internet

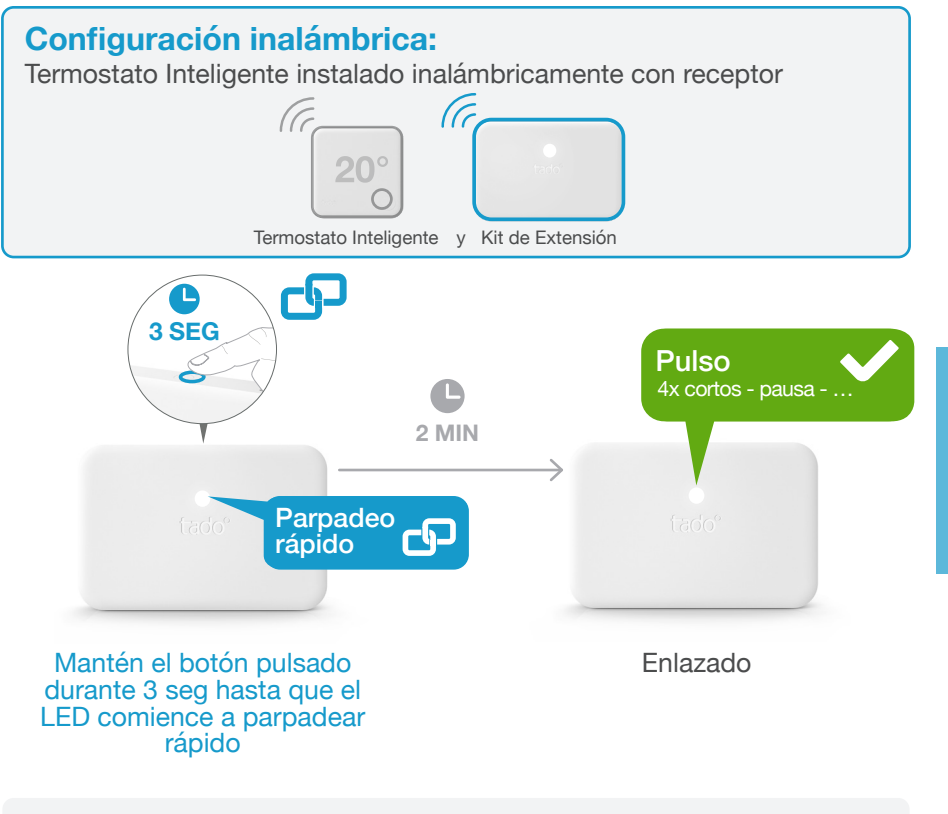

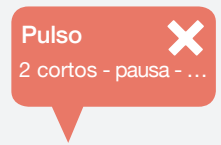

#### Si falla:

Reinicia el enlazado y asegúrate de que la distancia entre los dispositivos es de al menos 3 m durante el enlazado

FΠ

Si falla:

#### 39

4. Enlaza el Termostato Inteligente con el Bridge de Internet

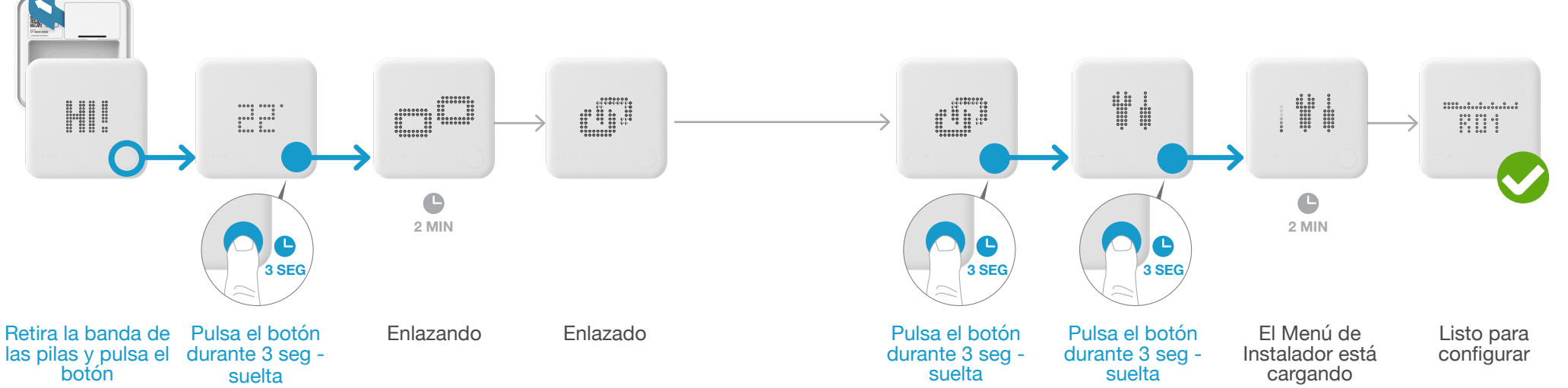

Reinicia el enlazado y asegúrate de que la distancia entre los dispositivos es de al menos 3 m durante el enlazado

Si falla:

.

- FAIL  $\mathbf{X}$

Abre el Menú de Instalador

- Vuelve a entrar en el Menú de Instalador
- Asegúrate de que la distancia entre los dispositivos es de al menos 3 m durante el enlazado

## 5. Configuración: Vaillant eBus

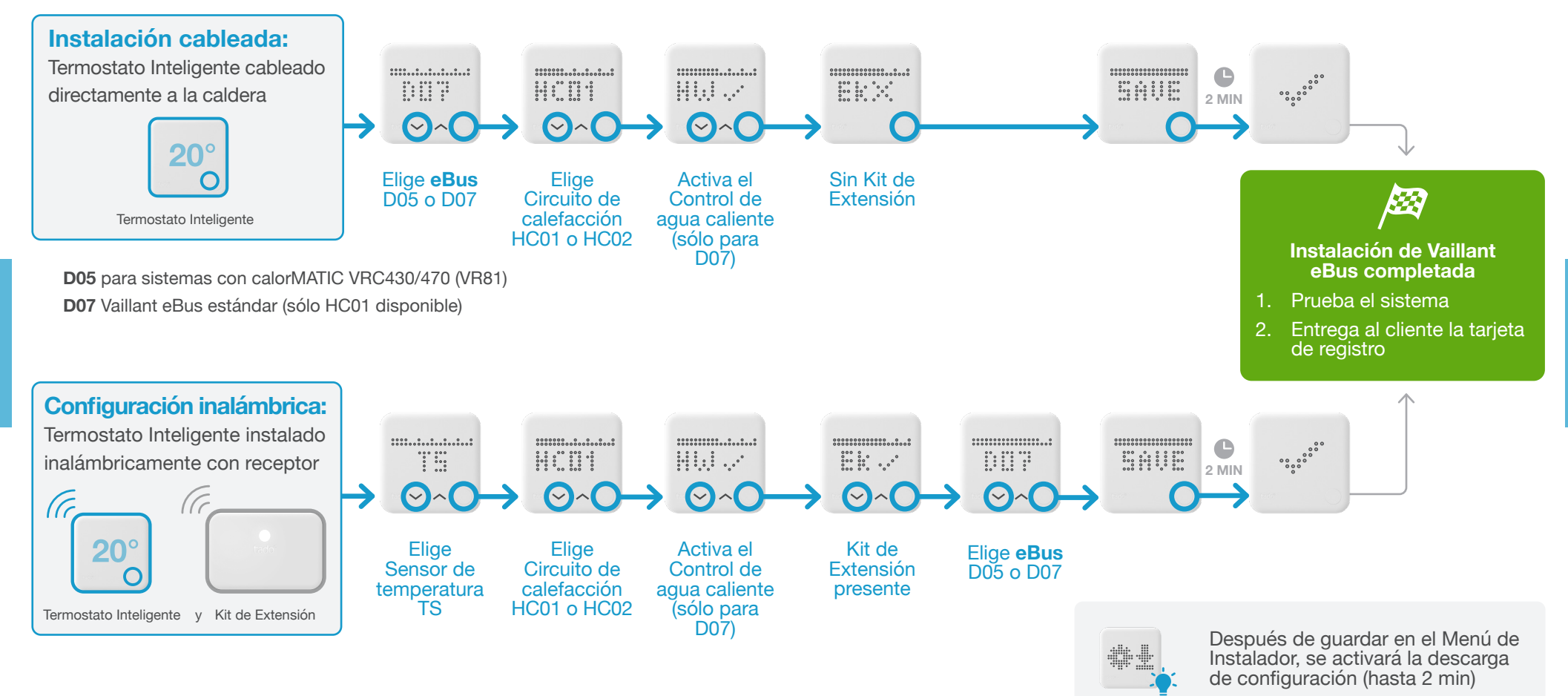

#### 1. Cableado: Vaillant 7-8-9 24 V

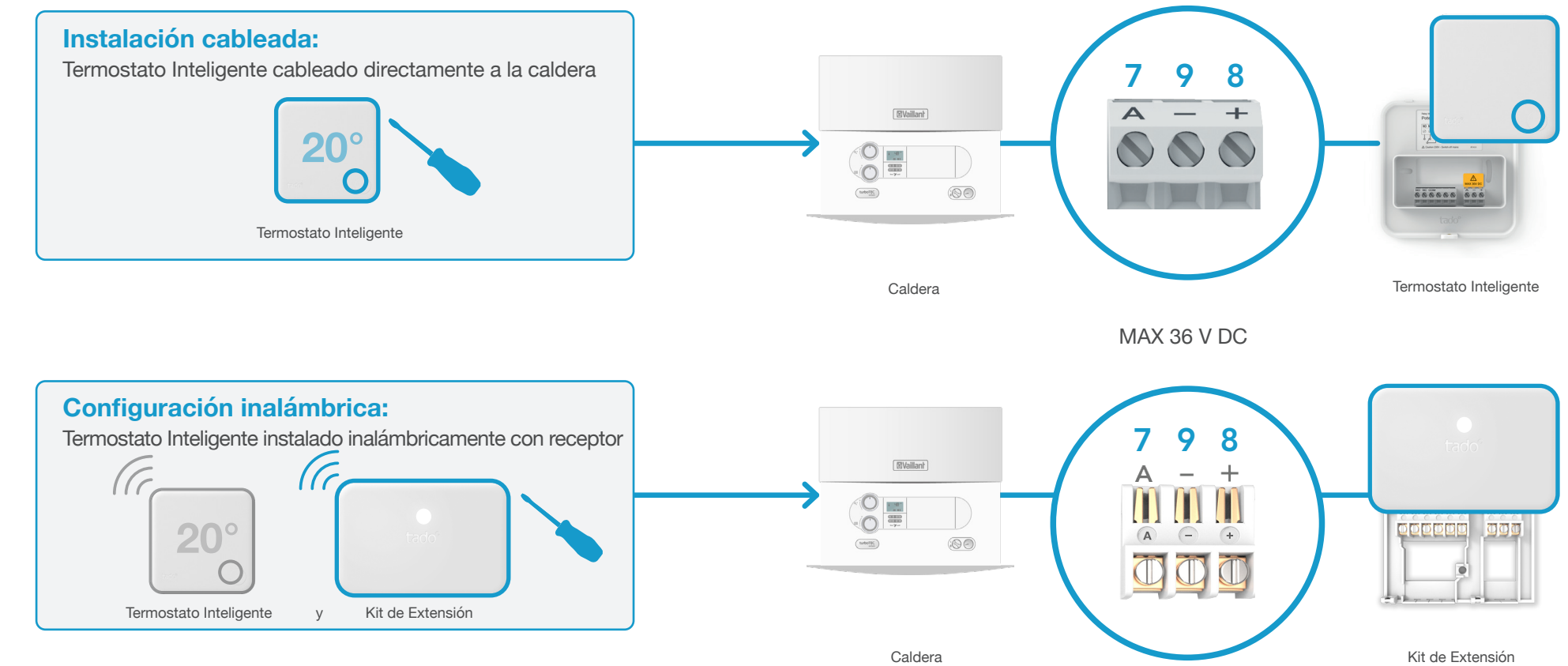

## 2. Conecta el Bridge de Internet al router

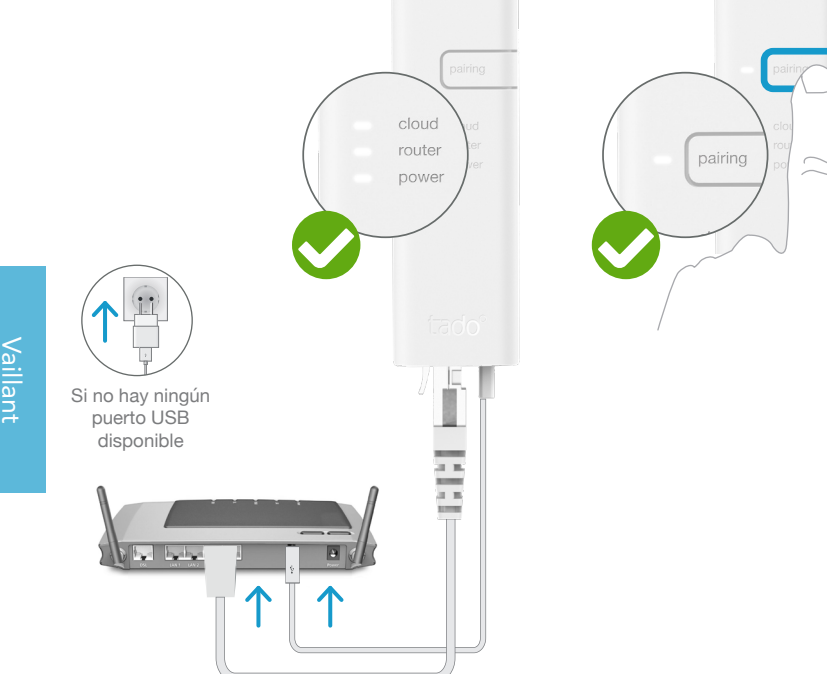

Conecta el Bridge de Internet al router

#### Pulsa el botón de pairing hasta que el LED parpadee para activar el modo de enlazado

G

El modo de enlazado permite que otros dispositivos se conecten al Bridge de Internet

## 3. Enlaza el Kit de Extensión con el Bridge de Internet

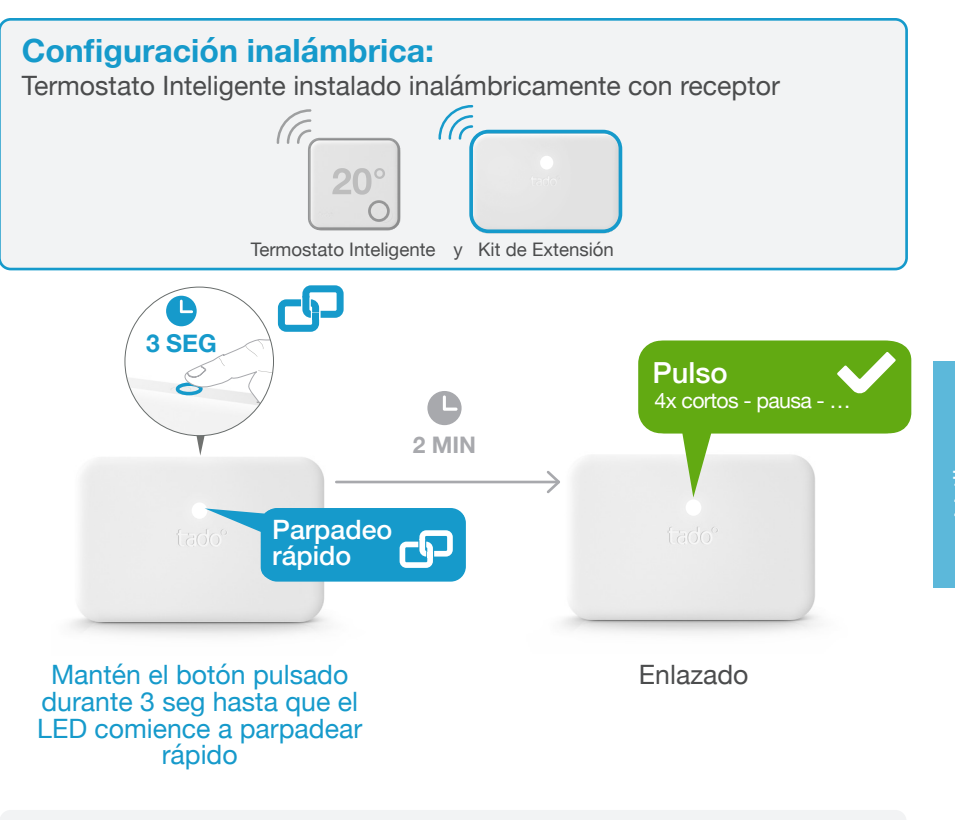

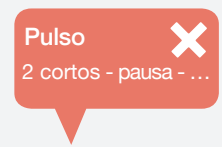

#### Si falla:

Reinicia el enlazado y asegúrate de que la distancia entre los dispositivos es de al menos 3 m durante el enlazado

46

FΠ

Si falla:

enlazado

Vaillar 7-8-9 24

4. Enlaza el Termostato Inteligente con el Bridge de Internet

Pulsa el botón para eliminar el mensaje de error

Reinicia el enlazado y asegúrate de que la distancia entre los dispositivos es de al menos 3 m durante el

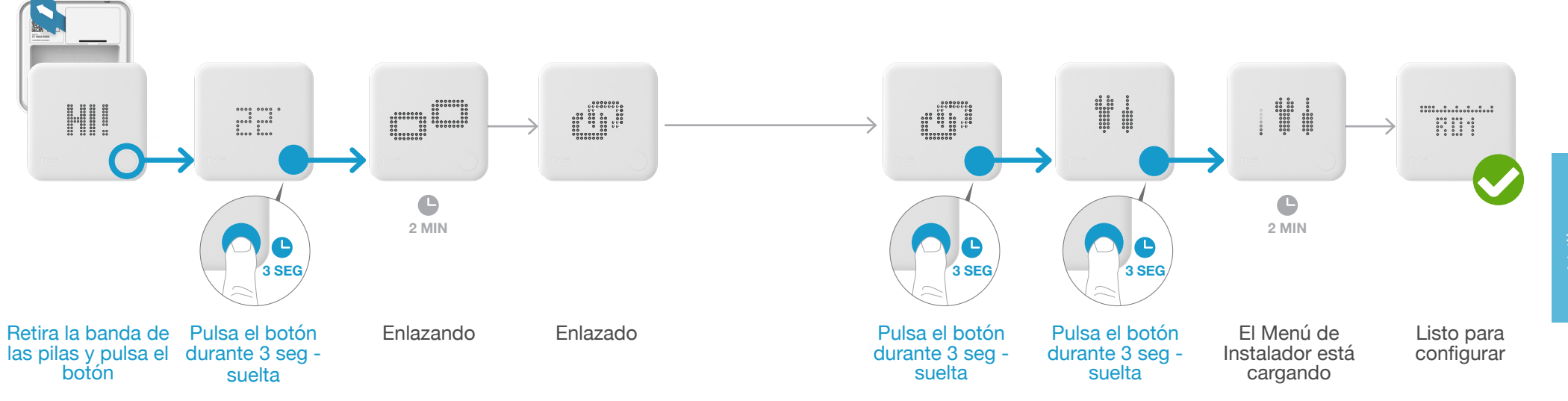

## Abre el Menú de Instalador

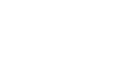

#### Si falla:

.

FAIL

 $\mathbf{X}$ 

- Vuelve a entrar en el Menú de Instalador
- Asegúrate de que la distancia entre los dispositivos es de al menos 3 m durante el enlazado

5. Configuración: Vaillant 7-8-9 24 V

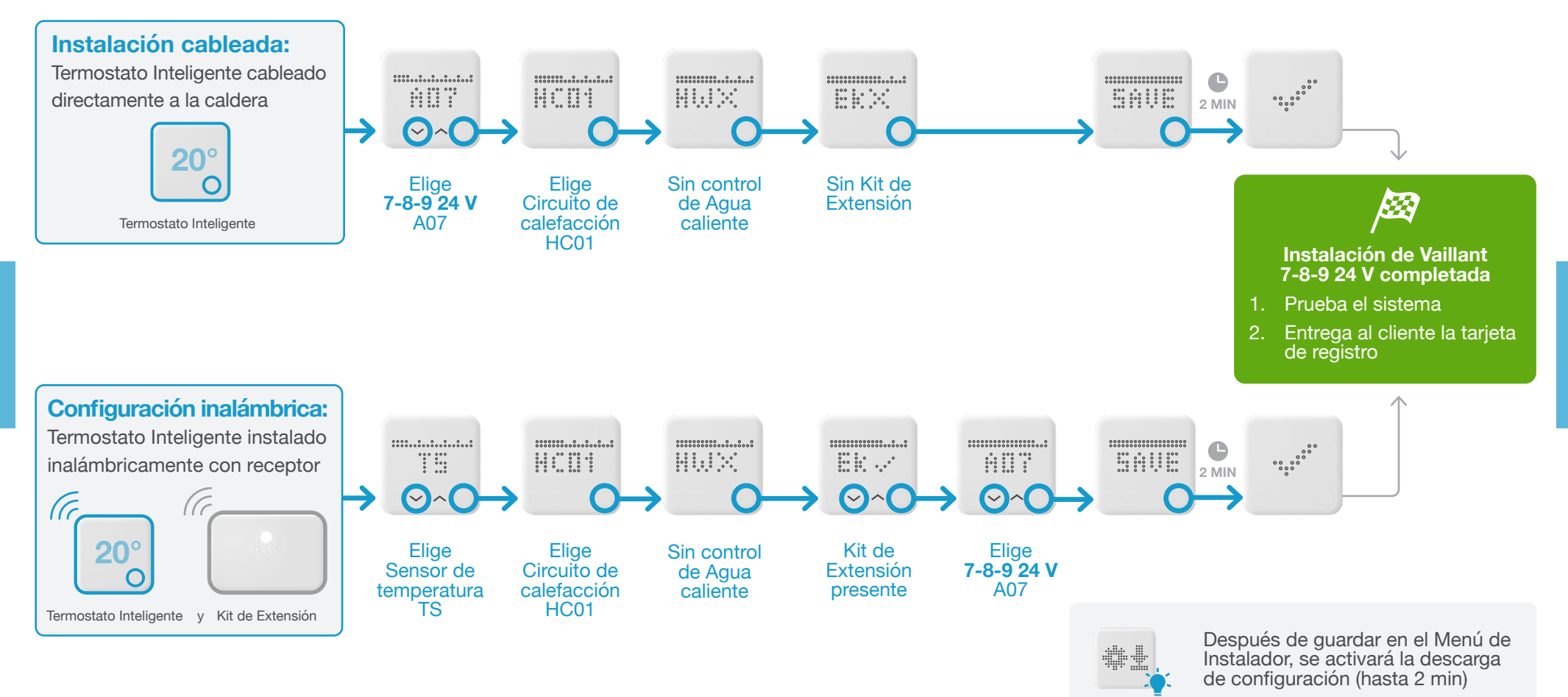

tado° soporta muchos otros fabricantes e interfaces

#### Entre otros, los siguientes fabricantes con interfaz digital:

- BaxiRoca Ver OpenTherm
- Beretta Ver OpenTherm
- e.I.m leblanc Ver Junkers
- Ferroli Ver OpenTherm
- Viessmann Ver OpenTherm

Para soporte técnico: Nuestro Servicio de atención al Instalador estará encantado de ayudarte con las instrucciones para otros sistemas de calefacción: \$857 880 178 o en www.tado.com

Otros fabricantes

## Cableado de relé

| Cableado de Termostato Inteligente en relé<br>libre de potencial               | Desde pág. 54 |
|--------------------------------------------------------------------------------|---------------|
| Cableado de Termostato Inteligente a válvula de calefacción por suelo radiante | Desde pág. 55 |
| Cableado de Kit de Extensión en relé libre de potencial                        | Desde pág. 56 |
| Cableado de Kit de Extensión en relé de 230 V                                  | Desde pág. 57 |

Instalación en relé (todos los fabricantes)

52

#### 1. Cableado: Termostato Inteligente en relé libre de potencial

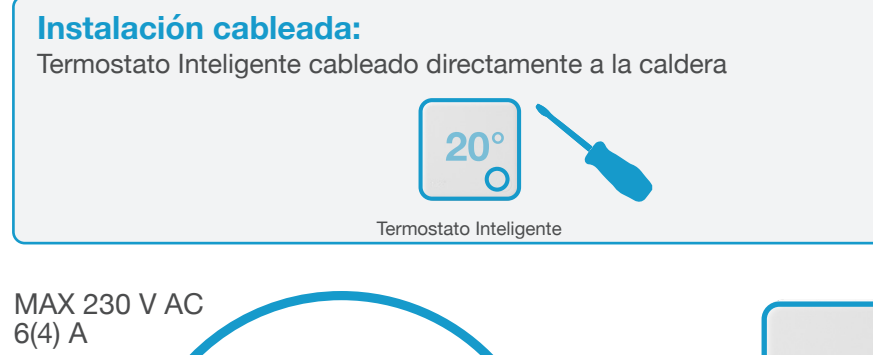

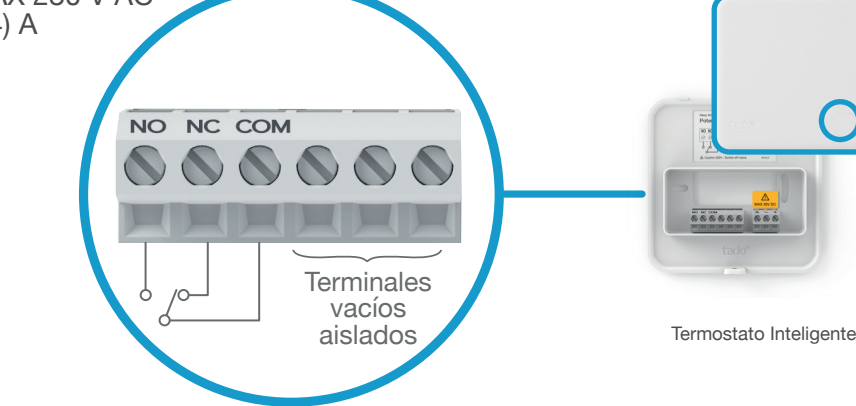

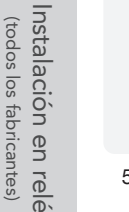

NO: Normalmente abierto - Encender la calefacción NC: Normalmente cerrado - Apagar la calefacción

COM: Común

#### 1. Cableado: Termostato Inteligente a válvula de calefacción por suelo radiante

Instalación cableada: El Termostato Inteligente se cablea directamente a la válvula del suelo radiante

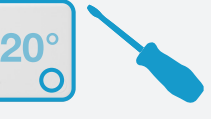

Termostato Inteligente

La válvula está normalmente cerrada cuando no recibe corriente:

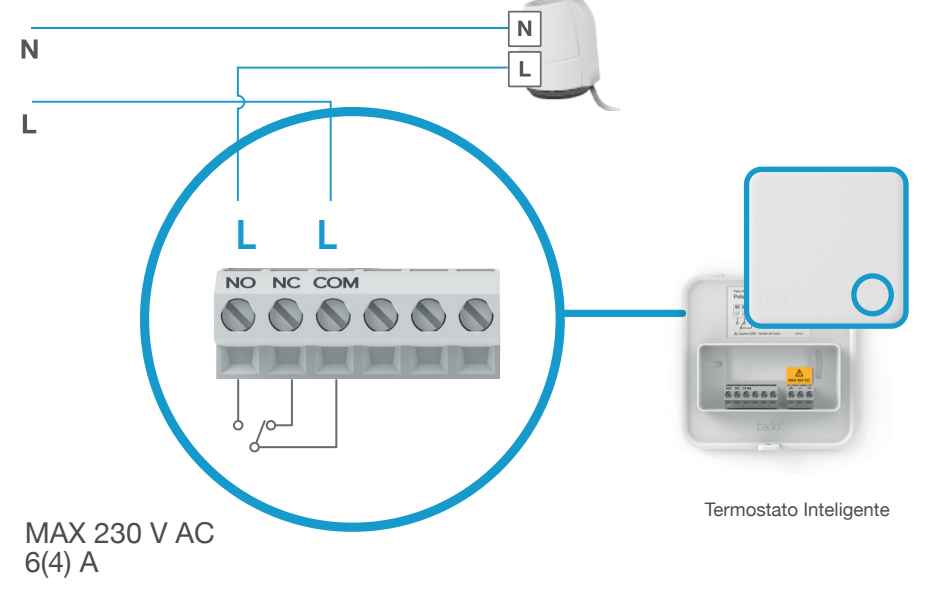

#### 1. Cableado: Kit de Extensión en relé libre de potencial

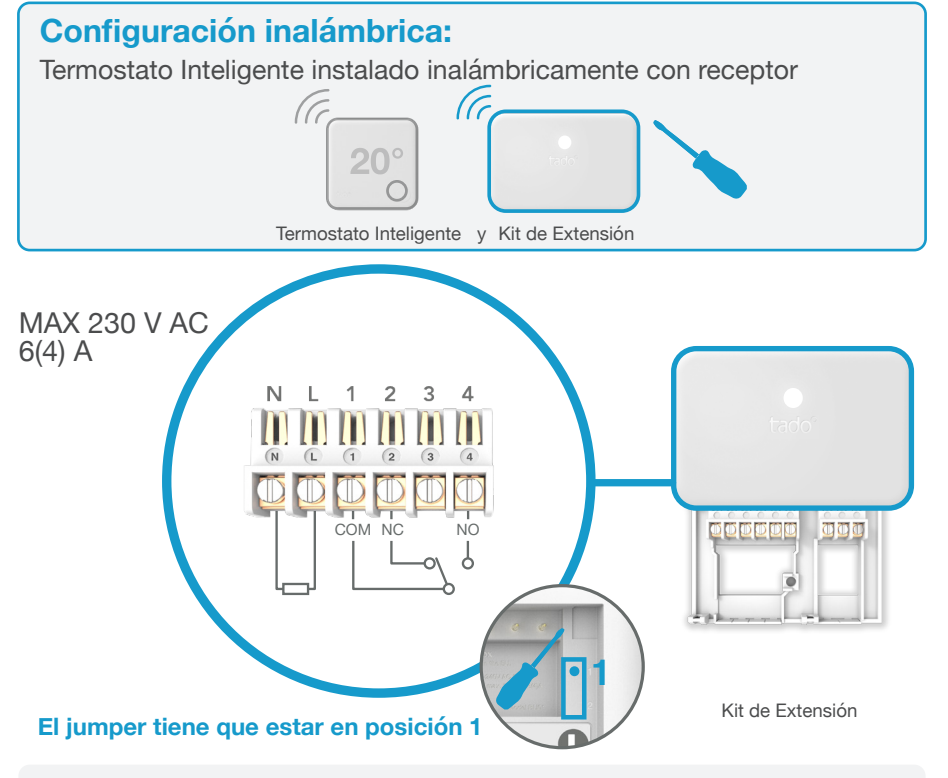

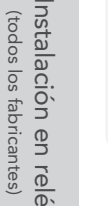

NO: NC:

NO: Normalmente abierto - Encender la calefacción

Normalmente cerrado - Apagar la calefacción

COM: Común

## 1. Cableado: Kit de Extensión **en relé de 230 V**

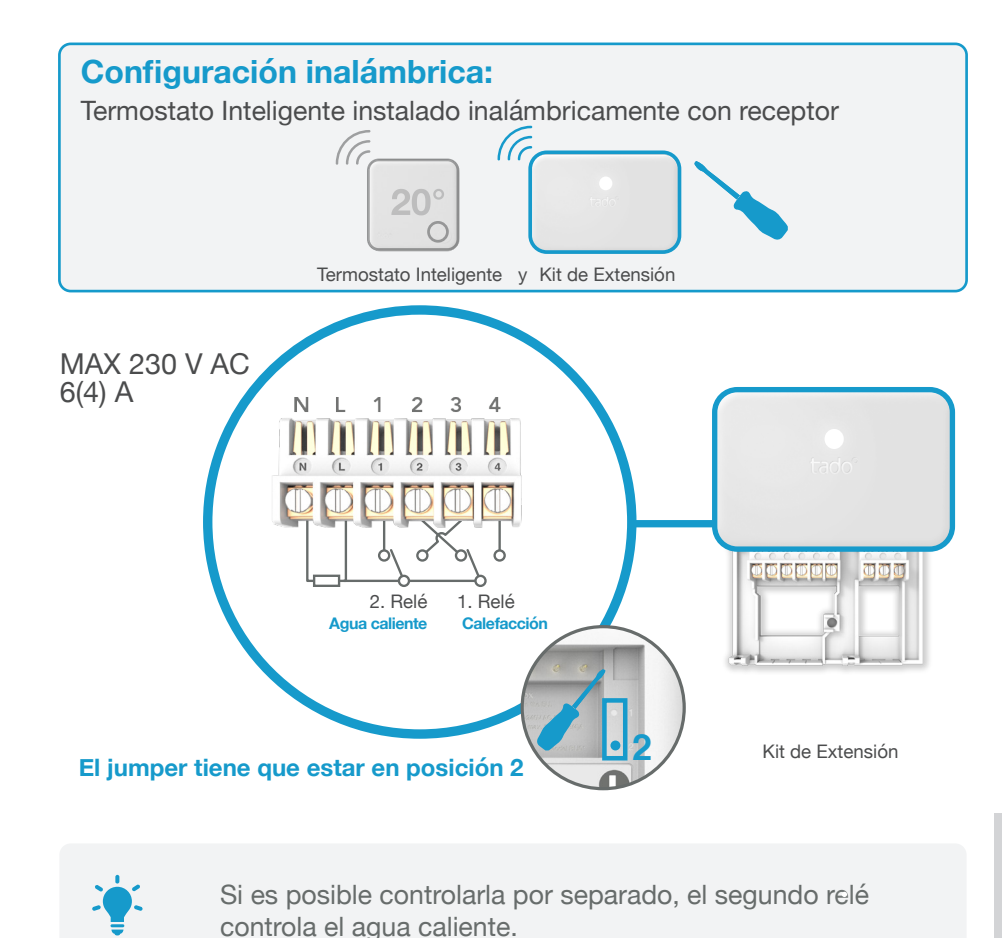

## 2. Conecta el Bridge de Internet al router

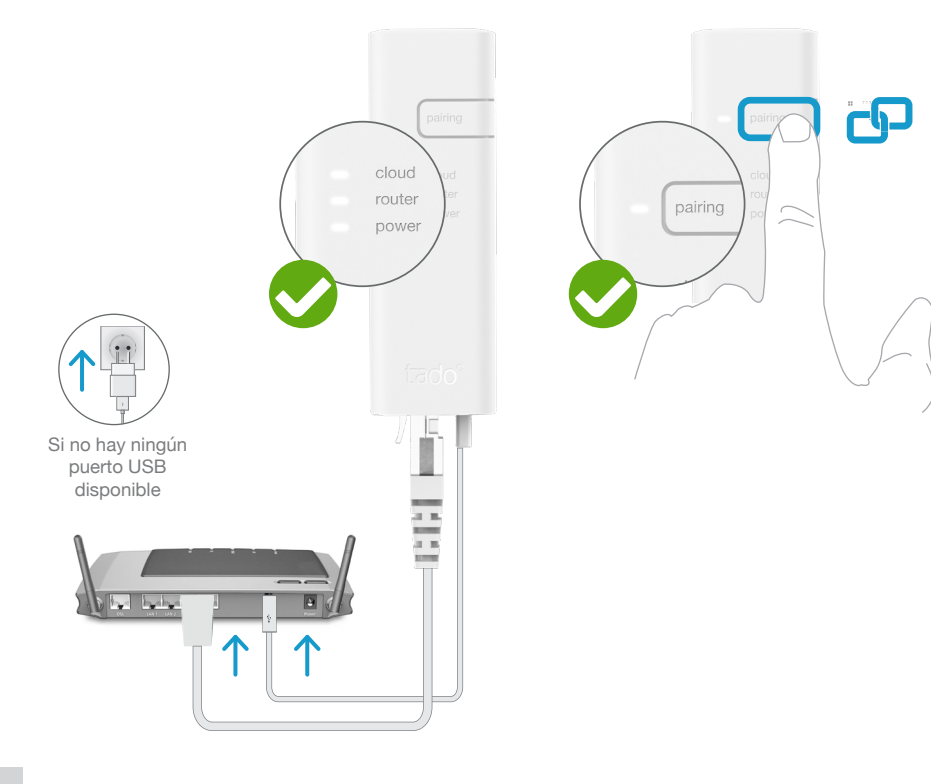

# Instalación en relé (todos los fabricantes)

Conecta el Bridge de Internet al router

#### Pulsa el botón de pairing hasta que el LED parpadee para activar el modo de enlazado

El modo de enlazado permite que otros dispositivos se conecten al Bridge de Internet

## 3. Enlaza el Kit de Extensión con el Bridge de Internet

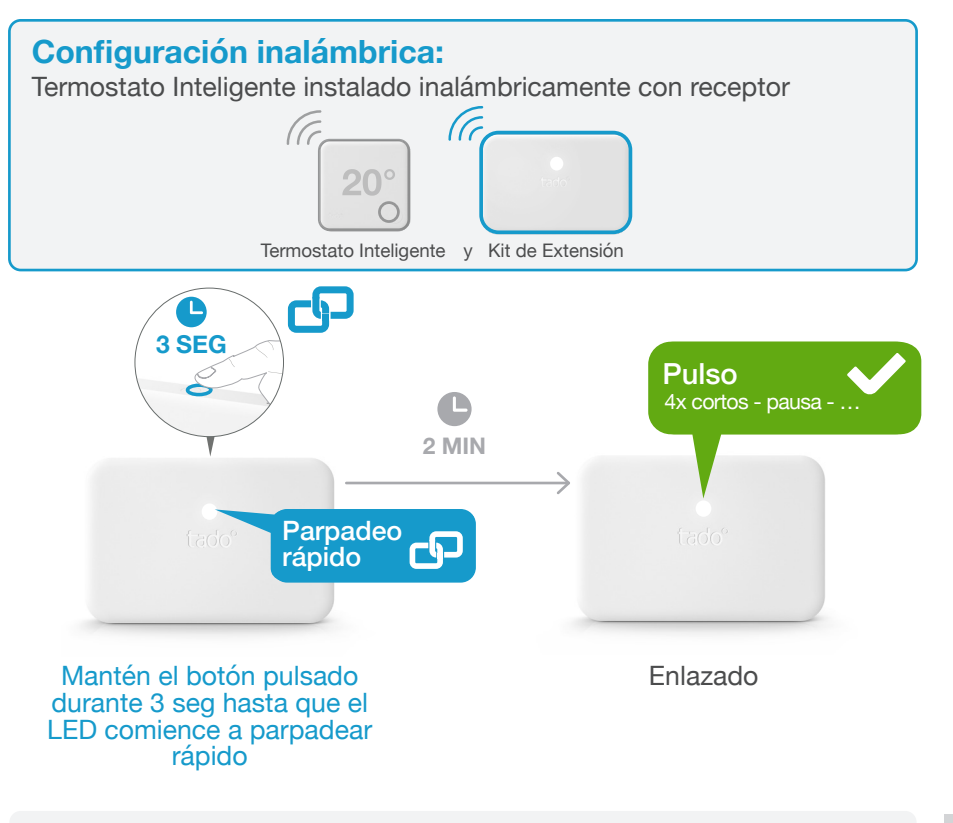

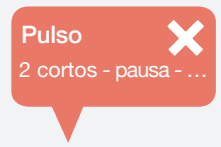

#### Si falla:

Reinicia el enlazado y asegúrate de que la distancia entre los dispositivos es de al menos 3 m durante el enlazado

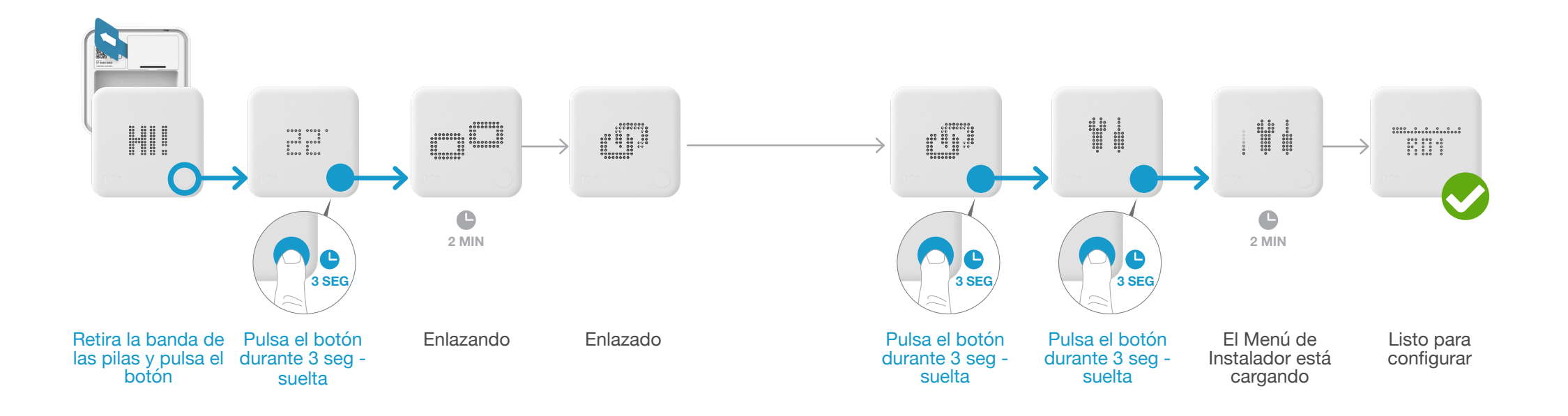

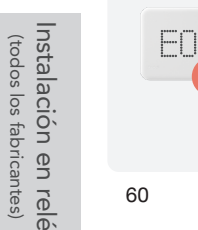

#### Si falla:

- Pulsa el botón para eliminar el mensaje de error
- Reinicia el enlazado y asegúrate de que la distancia entre los dispositivos es de al menos 3 m durante el enlazado

FAIL

#### Si falla:

Abre el Menú de Instalador

- .
  - Vuelve a entrar en el Menú de Instalador
  - Asegúrate de que la distancia entre los dispositivos es de al menos 3 m durante el enlazado

## 5. Configuración: relé (cualquier fabricante)

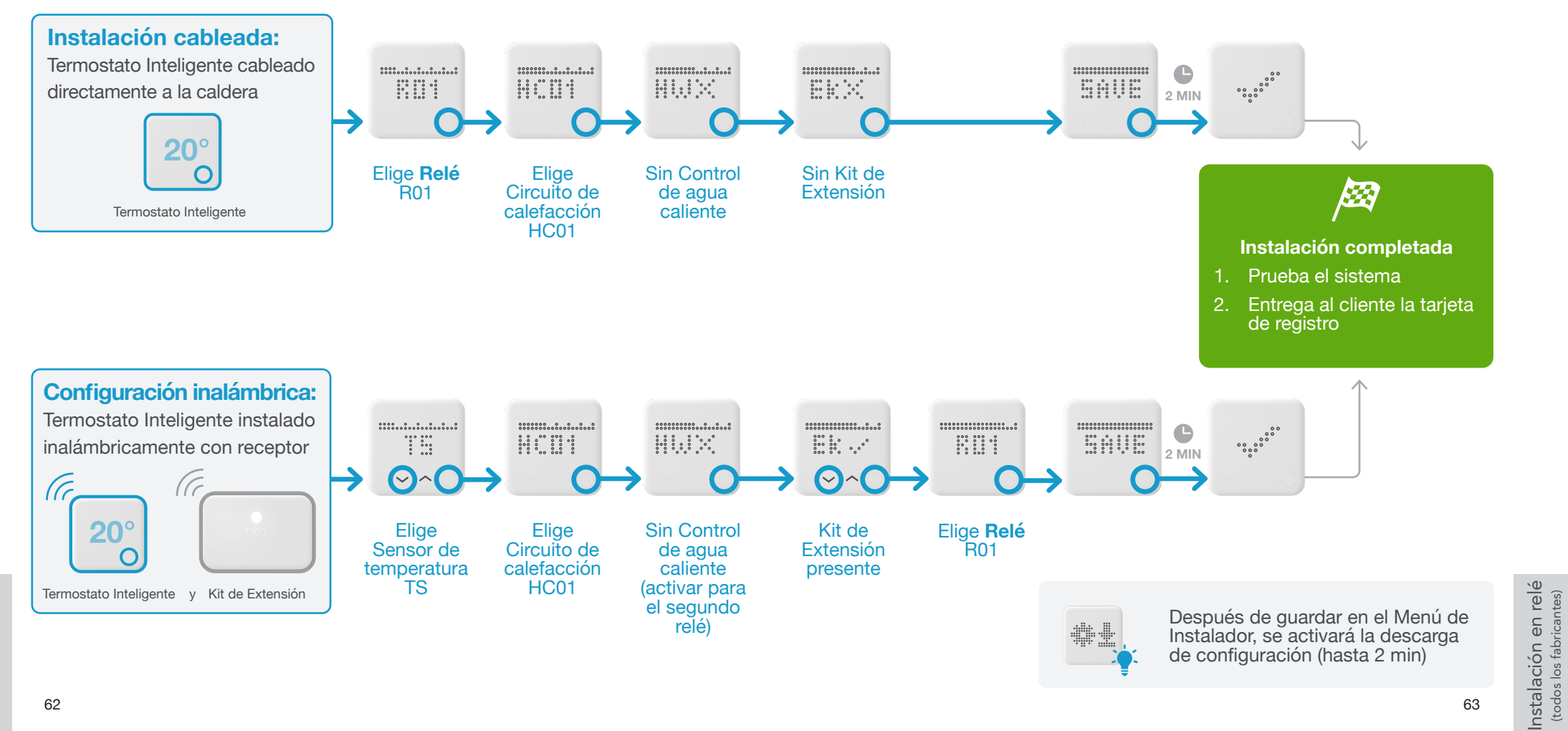

62

## tado°

Si necesitas asistencia contacta con el soporte técnico de tado° en el:

## **&** 857 880 178

o en www.tado.com

![](_page_32_Picture_4.jpeg)